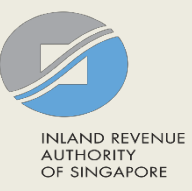

## User Guide for Company/ Variable Capital Company (VCC)

### **Certificate of Residence**

| INLAND REVENUE<br>AUTHORITY<br>OF SINGAPORE |                                                                                                    |                                               |                                                                                         |                                    |        | Sing.<br>Integri<br>Feedback   Tech                        | apore Government<br>ty · Service · Excellence<br>nical FAQ (PDF, 2.17 MB) |
|---------------------------------------------|----------------------------------------------------------------------------------------------------|-----------------------------------------------|-----------------------------------------------------------------------------------------|------------------------------------|--------|------------------------------------------------------------|---------------------------------------------------------------------------|
| NEW TEST PTE LTD<br>Tax Ref No. 201399064E  |                                                                                                    | Ð                                             | Email Us<br>(myTax Mail)                                                                | Letters                            | 2      | Account 🔻                                                  | ∏- Logout                                                                 |
| 🖧 Overview                                  | Corporate Ta                                                                                                | x •                                           | GST ▼ Er                                                                                | nployers 🕶                         |        |                                                            | Q Search                                                                  |
| Last login on Wednesd                       | Access Comp<br>Apply for Cer<br>Apply for Wai<br>File ECI<br>File Form C-S<br>Revise/ Object<br>Submit Docu | tificate<br>ver to<br>/ C<br>ct to As<br>ment | <del>ashboard</del><br>e of Residence (COF<br><del>Submit Tax Return</del><br>ssessment | t)<br><del>(Dormant Company)</del> |        | <b>R&amp;D Tax Allov</b><br>Submit Base V<br>View R&D Allo | wance Scheme<br>(ear & Base Expenditure<br>wance Account                  |
| myTax Portal is a                           | View Corpora<br>View Donatic<br>View Late Fili<br>Use the navigat                                           | nte Tax<br>ons<br>ng Fee<br>ion ba            | Filing Status<br>/ Summons                                                              | range of e-Services av             | vailab | le to you.                                                 |                                                                           |

| Step | Action/ Note                                                                                                    |
|------|----------------------------------------------------------------------------------------------------|
|      | Main Menu                                                                                                    |
| 1    | Upon login to myTax Portal, select<br>the e-Service from the menu:<br>Corporate Tax ><br>Apply for Certificate of Residence<br>(COR). |
|      | Note:<br>For steps on logging in to myTax<br>Portal, you may refer to our <u>Guide</u><br>on How to Log In to myTax Portal.           |

| Apply for Certificate of Residence (COR) |                |                                        | Step    | Action/ Note |                                                                                                    |
|------------------------------------------|----------------|----------------------------------------|---------|--------------|----------------------------------------------------------------------------------------------------|
|                                          |                |                                        |         |              | Apply for COR<br>(Preparer's View)                                                                                                    |
| Apply for COR PROCEED                    |                |                                        | PROCEED | 1            | Click on <b>Proceed</b> to file a new application. (continue on page 6)                                                                                                  |
| Records Pending                          | Approval       |                                        |         |              | <ul> <li><u>Notes:</u></li> <li>1. Applications which you have previously submitted to Approver</li> </ul>                                                               |
| Calendar Year                            | Approve before | Updated by                             |         |              | will appear under <b>Records</b><br><b>Pending Approval</b> . Inform<br>Approver to submit the COR                                                                       |
| 2019                                     | 24 Jul 2019    | TESTER01 - COPR on 10 Jul 2019 8:58 AM |         |              | application before the deadline.<br>2. The calendar year displayed for                                                                                                   |
|                                          |                |                                        |         |              | records pending approval will<br>correspond to the calendar year<br>(and not the year of assessment)<br>in which the company received its<br>income from treaty country. |

| Apply for Certi                                          | ficate of Resid                    | ence (COR)                          |                | Step | Action/ Note                                                                                                    |
|----------------------------------------------------------|------------------------------------|-------------------------------------|----------------|------|----------------------------------------------------------------------------------------------------|
| Apply for COR                                            |                                    |                                     | PROCEED        |      | Apply for COR<br>(Approver's view)<br>(continue to next page)                                                                                                    |
| Records Pending<br>1 - 1 of 1 Record(s)<br>Calendar Year | <b>SApproval</b><br>Approve before | Updated by                          | Actions        | 1    | Click on <b>Proceed</b> to file a new<br>application.<br>or<br>Click on <b>Proceed</b> to retrieve<br>information for the respective record<br>under Records Pending Approval if<br>you wish to approve the application. |
| 2019                                                     | 24 Jul 2019                        | TESTER01 - COPR on 10 Jul 2019 8:58 | DELETE PROCEED | 2    | Click on <b>Delete</b> if you wish to cancel the application.                                                                                                    |
|                                                          |                                    | 2 M <sup>-1</sup>                   |                |      | Notes:<br>1. You will be able to view<br>applications which are submitted<br>by Preparer under <b>Records</b>                                                                                                    |

#### Pending Approval.

2. Records that are more than 21 days from the date last updated will be deleted.

|                 | -               |                                                     |                | Step | Action/ Note                                                                                                    |
|-----------------|-----------------|-----------------------------------------------------|----------------|------|----------------------------------------------------------------------------------------------------|
| Apply for Certi | ficate (<br>Exp | pired Draft                                         |                |      | Apply for COR<br>(Approver's view)                                                                                            |
| Apply for COR   | The             | record has expired and will be deleted.             | PROCEED        | 1    | Where there are changes made to the<br>COR template after the COR has<br>been submitted to Approver, "Expired                 |
| Records Pending | Rea<br>SApprov  | se click on <yes> to start a new application.</yes> |                |      | Draft" message will be prompted after<br>the Approver clicks on <b>Proceed</b> . The<br>Approver must select 'Yes' to start a |
| Calendar Year   | Appro           |                                                     | Actions        |      | new application.                                                                                                    |
| 2019            | 17 Jun 2019     | TESTER01 - COPR on 03 Jun 2019 5:17<br>PM           | DELETE PROCEED |      |                                                                                                    |

## Certificate of Residence for Company

.

#### Apply for Certificate of Residence (COR) 1. Application Is the company a Singapore nominee company?\* (i) 🔵 Yes 🔵 No Is the company a foreign-owned company?\* () 🔵 Yes 🔵 No Treaty country\* ---- Select ----Calendar Year in which certificate is required\* () ---- Select ----Nature of income derived from treaty country\* (i) ---- Select ----Next Step Discard changes and return to COR Application Proceed to Confirmation Page to verify application Summary. details. CONFIRMATION PAGE CANCEL APPLICATION

| Step | Action/ Note                                                                                                    |
|------|----------------------------------------------------------------------------------------------------|
|      | Main Form (Company)                                                                                                    |
| 1    | Enter the required information.                                                                                                    |
| 2    | Click on Confirmation Page.                                                                                                    |
|      | <ul> <li><u>Notes:</u></li> <li>1. The calendar year displayed in the dropdown list is dependent on company's date of incorporation and effective date of the relevant Double Taxation Agreement (DTA)/ Limited Treaty. For example, if the company is incorporated in 2019 and the DTA with Cambodia takes effect from 2018, the dropdown list will start from 2019.</li> <li>2. The calendar year entered should correspond to the calendar year (and not the year of assessment) in which the company received its income from the treaty country. For example, if income is received in 2020, enter the calendar year as 2020.</li> </ul> |

| Apply for Certificate of Residence (COR)        | 대 SAVE AS PDF/ PRINT   | Step | Action/ Note                                                                                                    |
|-------------------------------------------------|------------------------|------|----------------------------------------------------------------------------------------------------|
| 1. Application 2. Confirmation                  | 3. Application Outcome |      | <b>Confirmation Page (Company)</b><br>(continue to next page)                                                             |
| Confirmation                                    |                        | 1    | Verify that the information entered is correct.                                                                           |
| Name NEW TEST PTE LTD<br>Tax Ref No. 201399064E |                        |      | <u>Note:</u><br>You can click on <b>SAVE AS PDF/</b><br><b>PRINT</b> to print or save a copy of the<br>Confirmation page. |
|                                                 |                        |      |                                                                                                    |
| COR Application                                 |                        |      |                                                                                                    |
| Is the company a Singapore nominee company?     | No                     |      |                                                                                                    |
| Is the company a foreign-owned company?         | No                     |      |                                                                                                    |
| Treaty country                                  | AUSTRALIA              |      |                                                                                                    |
| Calendar Year in which certificate is required  | 2020                   |      |                                                                                                    |
| Nature of income derived from treaty country    | Interest               |      |                                                                                                    |

| Declaration                                                                                                    |                    |                      |                       | Step | Action/ Note                |                                                                               |
|----------------------------------------------------------------------------------------------------|--------------------|----------------------|-----------------------|------|-----------------------------|-------------------------------------------------------------------------------|
| <ul> <li>The company confirms that*</li> <li>The control and management for the whole of 2020 has been exercised in Singapore.</li> <li>The application is made for the purpose of claiming tay benefits under the Avoidance of Double Tayation</li> </ul>                                                                                                    |                    |                      |                       |      | Confirmation Page (Company) |                                                                               |
| <ul> <li>The application is made for the purpose of claiming tax benefits under the Avoidance of Double Taxation<br/>Agreement/ Limited Treaty.</li> <li>The company is the beneficial owner of the income.</li> </ul>                                                                                                    |                    |                      |                       |      | 1                           | Complete the <b>Declaration</b> and <b>Details of Applicant &amp; Contact</b> |
| Details of Applicant & Co                                                                                                    | ontact Person      |                      |                       |      |                             | Person sections.                                                              |
| Name of Applicant                                                                                                    | TESTER01 - COAP    | Designation*         |                       |      | 2                           | Click on <b>Submit</b> if you are authorised as Approver.                     |
| Name of Contact Person*                                                                                                    | TESTER01 - COAP    | Designation*         |                       |      |                             | or                                                                            |
| Contact No.*                                                                                                    | +65                |                      | Confirm Submissi      | on   |                             | Click on <b>Submit to Approver</b> if you are authorised as Preparer.         |
|                                                                                                    |                    |                      | Submit to IRAS?       |      | 3                           | Click <b>Yes</b> in the pop up message box                                    |
| Deturn to explication peo                                                                                                    | Next S             | Step                 |                       |      |                             | to confirm your submission to IRAS                                            |
|                                                                                                    | END OR             |                      |                       |      |                             | Note:<br>You can click on <b>Amend</b> to edit the                            |
|                                                                                                    |                    |                      | Confirm Submissio     | on   |                             | information entered.                                                          |
|                                                                                                    |                    |                      | Submit to Approver?   |      |                             |                                                                               |
|                                                                                                    | Next S             | Step                 | NO YES                |      |                             |                                                                               |
| Return to application particular to application particular to applicat | ge to make changes | Submit application t | o Approver for review |      |                             |                                                                               |

| Apply for Certificat                                   | e of Residence (COR)                                 |                           | 금 SAVE AS PDF/ PRINT  | Step |   | Action/ Note                                          |
|--------------------------------------------------------|------------------------------------------------------|---------------------------|-----------------------|------|---|-------------------------------------------------------|
| 1. Application                                         | 2. Confirmation                                      | 3. Аррі                   | lication Outcome      |      |   | Application Outcome (Company)                         |
| Acknowledgement                                        |                                                      |                           |                       |      |   | Notes:                                                |
| Successful Submiss                                     | ion                                                  |                           |                       |      | - | 1. You will receive an                                |
| We have received your appl<br>company within 7 working | lication for a Certificate of Residence (Co<br>days. | DR). Generally, the COR w | ill be mailed to your |      |   | acknowledgement upon<br>successful submission.        |
| Name                                                   | NEW TEST PTE LTD                                     | Tax Ref No.               | 201399064E            |      |   | 2. Acknowledgement number will                        |
| Acknowledgement No.                                    | 402825                                               | Date/ Time                | 31 Aug 2020 3:05 PM   |      |   | only be provided for successful                       |
|                                                        |                                                      |                           |                       |      |   | Acknowledgement number will be                        |
| Details of Applicant & C                               | ontact Person                                        |                           |                       |      |   | provided for submission pending<br>Approver's action. |
| Name of Applicant                                      | TESTER01 - COAP                                      | Designation               | MANAGER               |      | ; | 3. You can click on <b>SAVE AS PDF/</b>               |
| Name of Contact Person                                 | TESTER01 - COAP                                      | Designation               | MANAGER               |      |   | the Acknowledgement page.                             |
| Contact No.                                            | +65 61234567                                         |                           |                       |      | _ |                                                       |
|                                                        |                                                      |                           |                       |      |   |                                                       |
| Application Summa                                      | ry                                                   |                           |                       |      |   |                                                       |
| Treaty country                                         |                                                      |                           | AUSTRALIA             |      |   |                                                       |
| Calendar Year in which cert                            | ificate is required                                  |                           | 2020                  |      |   |                                                       |
| Nature of income derived fr                            | rom treaty country                                   |                           | Interest              |      |   |                                                       |
|                                                        |                                                      |                           |                       |      |   |                                                       |

PRINT

# Certificate of Residence for VCC

| Apply for Certificate of Re        | esidence (COR)  |                        |
|------------------------------------|-----------------|------------------------|
| 1. Application                     | 2. Confirmation | 3. Application Outcome |
|                                    |                 |                        |
| Is the company a Singapore nominee | 🔵 Yes 💿 No      |                        |
| Is the company a foreign-owned com | 🔵 Yes 🔵 No      |                        |
| Apply COR for?*                    |                 | VCC Sub-fund(s)        |
|                                    |                 |                        |

| Main Form (VCC)<br>(continue to next page)                                                                                                    |
|----------------------------------------------------------------------------------------------------|
| Enter the required information.                                                                                                    |
| <ul> <li>Apply COR for:</li> <li>a. <u>Non-umbrella VCC only</u></li> <li>Click on "VCC" to apply COR for VCC.</li> <li>b. <u>Umbrella VCC and Sub-funds</u></li> <li>Click on "VCC" and "Sub-fund(s)" to apply COR for VCC and its sub-funds</li> </ul> |
|                                                                                                    |

|                        | Step                                                                      | Action/ Note                                                                                                    |
|------------------------|---------------------------------------------------------------------------|----------------------------------------------------------------------------------------------------|
| 3. Application Outcome |                                                                           | Main Form (VCC)<br>(continue to next page)                                                                                                  |
| 🔿 Yes 💿 No             |                                                                           | <ul> <li><u>Notes:</u></li> <li>The calendar year displayed in the dropdown list is dependent on VCC's date of incorporation and</li> </ul> |
| ◯ Yes ◯ No             |                                                                           | effective date of the relevant<br>Double Taxation Agreement<br>(DTA)/ Limited Treaty.                                                       |
| ✓ VCC ✓ Sub-fund(s)    |                                                                           | 2. For example, if the VCC is incorporated in 2020 and the DTA with Cambodia takes effect from                                              |
|                        |                                                                           | 2018, the dropdown list will start from 2020.                                                                                               |
| Select 🔻               |                                                                           | 3. The calendar year entered should correspond to the calendar year (and not the year of assessment)                                        |
| Select 🔻               |                                                                           | in which the VCC received its income from the treaty country.                                                                               |
| Select 🔻               |                                                                           | For example, if income is received<br>in 2020, enter the calendar year<br>as 2020.                                                          |
|                        | 3. Application Outcome<br>Yes No<br>Yes No<br>VCC Sub-fund(s)<br>Select • | S. Application Outcome   Yes No Yes No VCC Sub-fund(s)  VCC Sub-fund(s)                                                                     |

| <b>Sub-fund(s)</b><br>'ou can apply up to a maximi | um of 5 sub-fu | unds in one application.                           |          |
|----------------------------------------------------|----------------|----------------------------------------------------|----------|
| 1. Tax Ref No.*                                    |                |                                                    | CLEAR    |
| Treaty Country*                                    |                | Calendar Year in which certificate is required* () |          |
| Select                                             | •              | Select 🔻                                           |          |
| Nature of Income derived f                         | from treaty co | ountry* 🕕                                          |          |
| Select                                             |                | •                                                  |          |
|                                                    |                |                                                    | $\frown$ |
| 2. Tax Ref No.                                     |                |                                                    | CLEAR    |
| Treaty Country*                                    |                | Calendar Year in which certificate is required* 🚯  |          |
| Select                                             | *              | Select 🔻                                           |          |
| Nature of Income derived f                         | from treaty co | puntry* 👔                                          |          |
| Select                                             |                | Y                                                  |          |
| 3. Tax Ref No.                                     |                |                                                    | CLEAR    |
| Treaty Country*                                    |                | Calendar Year in which certificate is required* 🕕  |          |
| Select                                             | •              | Select 🔻                                           |          |
| Nature of Income derived t                         | from treaty co | puntry* 🛈                                          |          |
| Select                                             |                | · · · · · · · · · · · · · · · · · · ·              |          |

| Step | Action/ Note                                                                                                    |  |  |  |  |
|------|----------------------------------------------------------------------------------------------------|--|--|--|--|
|      | Main Form (Sub-funds)<br>(continue to next page)                                                                                             |  |  |  |  |
| 1    | Enter Tax Ref No. of sub-fund (e.g. A1234567X). The name of sub-<br>fund will be auto-populated based<br>on information available with IRAS. |  |  |  |  |
| 2    | Enter the required information.                                                                                                    |  |  |  |  |

| 4. Tax Ref No.                                   |                                                             | CLEAR                 |
|--------------------------------------------------|-------------------------------------------------------------|-----------------------|
| Treaty Country*                                  | Calendar Year in which certificate is required* () Select v |                       |
| Nature of Income derived from treaty co          | untry*                                                      |                       |
| Select                                           | *                                                           |                       |
| 5. Tax Ref No.                                   |                                                             | CLEAR                 |
| Treaty Country*                                  | Calendar Year in which certificate is required* ()          |                       |
| Select 🔻                                         | Select •                                                    |                       |
| Nature of Income derived from treaty co          | untry* (i)                                                  |                       |
| Select                                           | *                                                           |                       |
|                                                  | Nevé Sten                                                   |                       |
|                                                  | Next Step                                                   |                       |
| Discard changes and return to COR Ap<br>Summary. | plication Proceed to Confirmation Page<br>details.          | to verify application |
| CANCEL APPLICATION                               | ) CONFIRMATION                                              | IPAGE                 |

| Step | Action/ Note                                                                                                    |  |  |  |  |  |  |
|------|----------------------------------------------------------------------------------------------------|--|--|--|--|--|--|
|      | Main Form (Sub-funds)                                                                                                    |  |  |  |  |  |  |
| 1    | Click on Confirmation Page.                                                                                                    |  |  |  |  |  |  |
|      | <ul> <li><u>Notes:</u></li> <li>1. The calendar year displayed in the dropdown list is dependent on the year the sub-fund's relationship with umbrella VCC starts and effective date of the relevant Double Taxation Agreement (DTA)/ Limited Treaty. For example, if the sub-fund's relationship with its VCC starts from 2020 and the DTA with Cambodia takes effect from 2018, the dropdown list will start from 2020.</li> <li>2. The calendar year entered should correspond to the calendar year (and not the year of assessment) in which the sub-fund received its income</li> </ul> |  |  |  |  |  |  |
|      | if income is received in 2020, enter<br>the calendar year as 2020.                                                                                                    |  |  |  |  |  |  |
|      | <ol> <li>There is a maximum of 5 sub-funds<br/>in one application. Please repeat the<br/>steps at page 2 if there are more<br/>than 5 applications for sub-funds.</li> </ol>                                                                                                    |  |  |  |  |  |  |

| Apply for Cert      | ificate of Resid          | lence (COR      | )                  |            | la SAVE AS PDF/ PRINT |
|---------------------|---------------------------|-----------------|--------------------|------------|-----------------------|
| 1. Application      | 2                         | 2. Confirmation |                    | 3. Applica | tion Outcome          |
| Confirmation        |                           |                 |                    |            |                       |
| Name                | VCC TEST COMPANY          | Y 14            |                    |            |                       |
| Tax Ref No.         | T19VC9014J                |                 |                    |            |                       |
| COR Applicatio      | on                        |                 |                    |            |                       |
| Is the company a Si | ngapore nominee com       | pany?           |                    |            | No                    |
| Is the company a fo | reign-owned company       | ?               |                    |            | No                    |
| Apply COR for       |                           |                 |                    |            | VCC and Sub-fund(s)   |
| Variable Capit      | al Company (VCC           | :)              |                    |            |                       |
| Treaty country      |                           |                 |                    |            | AUSTRALIA             |
| Calendar Year in wh | ich certificate is requir | ed              |                    |            | 2020                  |
| Nature of income de | erived from treaty cour   | itry            |                    |            | Interest              |
| Sub-fund(s)         |                           |                 |                    |            |                       |
| A0068061E           |                           |                 | SF2 - VCC TEST COM | PANY 14    |                       |
| Treaty country      |                           |                 |                    |            | AUSTRALIA             |
| Calendar Year in wh | ich certificate is requir | ed              |                    |            | 2020                  |
| Nature of income de | erived from treaty cour   | ntry            |                    |            | Interest              |

| Step | Action/ Note                                                                                                    |  |  |  |  |
|------|----------------------------------------------------------------------------------------------------|--|--|--|--|
|      | <b>Confirmation Page (VCC)</b><br>(continue to next page)                                                                 |  |  |  |  |
| 1    | Verify that the information entered is correct.                                                                           |  |  |  |  |
|      | <u>Note:</u><br>You can click on <b>SAVE AS PDF/</b><br><b>PRINT</b> to print or save a copy of the<br>Confirmation page. |  |  |  |  |

| Declaration                                                                                                    |                                              |              |                     | Step | Action/ Note                                       |                                                                               |
|----------------------------------------------------------------------------------------------------|----------------------------------------------|--------------|---------------------|------|----------------------------------------------------|-------------------------------------------------------------------------------|
| <ul> <li>The company confirms that*</li> <li>The control and management for the whole of 2020 has been exercised in Singapore.</li> <li>The application is made for the numose of claiming tay benefits under the Avoidance of Double Tayation</li> </ul> |                                              |              |                     |      | Confirmation Page (VCC)                            |                                                                               |
| <ul> <li>The application is made for the purpose of claiming tax benefits under the Avoidance of Double Taxation<br/>Agreement/ Limited Treaty.</li> <li>The company is the beneficial owner of the income.</li> </ul>                                    |                                              |              |                     |      | 1                                                  | Complete the <b>Declaration</b> and <b>Details of Applicant &amp; Contact</b> |
| Details of Applicant & Co                                                                                                    | ontact Person                                |              |                     |      |                                                    | Person sections.                                                              |
| Name of Applicant                                                                                                    | me of Applicant TESTER01 - COAP Designation* |              |                     |      | 2                                                  | Click on <b>Submit</b> if you are authorised as Approver.                     |
| Name of Contact Person*                                                                                                    | TESTER01 - COAP                              | Designation* |                     |      |                                                    | or                                                                            |
| Contact No.*                                                                                                    | +65                                          |              | Confirm Submissi    | on   |                                                    | Click on <b>Submit to Approver</b> if you are authorised as Preparer.         |
| Submit to IRAS?                                                                                                    |                                              |              |                     | 3    | Click <b>Yes</b> in the pop up message box         |                                                                               |
| Next Step                                                                                                    |                                              |              |                     |      | to confirm your submission to IRAS or Approver.    |                                                                               |
| Return to application page to make changes.  AMEND  OR  Submit application to IRAS.  SUBMIT                                                                                                    |                                              |              |                     |      | Note:<br>You can click on <b>Amend</b> to edit the |                                                                               |
|                                                                                                    |                                              |              | Confirm Submissio   | on   |                                                    | information entered.                                                          |
|                                                                                                    |                                              |              | Submit to Approver? |      |                                                    |                                                                               |
|                                                                                                    | Next S                                       | Step         | NO YES              |      |                                                    |                                                                               |
| Return to application page to make changes  AMEND  OR  Submit application to Approver for review  SUBMIT TO APPROVER                                                                                                    |                                              |              |                     |      |                                                    |                                                                               |

| Apply for Certificat                                                                                       | e of Residence (COR)                                                                     | 3. Арр                                                   | 명 SAVE AS PDF/ PRINT                                       | ] | Step | Action/ Note                                                                                                    |
|----------------------------------------------------------------------------------------------------|------------------------------------------------------------------------------------------|----------------------------------------------------------|------------------------------------------------------------|---|------|----------------------------------------------------------------------------------------------------|
| Acknowledgement                                                                                            |                                                                                          |                                                          |                                                            |   |      | Application Outcome (VCC)                                                                                                    |
| Successful Submiss<br>We have received your app<br>company within 7 working<br>Name<br>Acknowledgement No. | ion<br>lication for a Certificate of Residence<br>days.<br>VCC TEST COMPANY 14<br>402826 | (COR). Generally, the COR w<br>Tax Ref No.<br>Date/ Time | ill be mailed to your<br>T19VC9014J<br>31 Aug 2020 3:33 PM |   |      | <ul> <li><u>Notes:</u></li> <li>1. You will receive an acknowledgement upon successful submission.</li> <li>2. Acknowledgement number will</li> </ul> |
| Name of Applicant<br>Name of Contact Person<br>Contact No.                                                 | TESTER01 - COAP<br>TESTER01 - COAP<br>+65 61234567                                       | Designation<br>Designation                               | MANAGER                                                    |   |      | only be provided for successful<br>submission to IRAS. No<br>Acknowledgement number will be<br>provided for submission pending<br>Approver's action.  |
| Application Summa<br>Variable Capital Cor                                                                  | ry<br>mpany (VCC)                                                                        |                                                          |                                                            |   |      | 3. You can click on <b>SAVE AS PDF/</b><br><b>PRINT</b> to print or save a copy of the Acknowledgement page.                                          |
| Treaty country<br>Calendar Year in which cert<br>Nature of income derived f                                | tificate is required<br>rom treaty country                                               |                                                          | AUSTRALIA<br>2020<br>Interest                              | L |      |                                                                                                    |
| Sub-fund(s)                                                                                                |                                                                                          |                                                          |                                                            |   |      |                                                                                                    |
| A0068061E                                                                                                  | SF2                                                                                      | - VCC TEST COMPANY 14                                    |                                                            |   |      |                                                                                                    |
| Calendar Year in which cert                                                                                | tificate is required                                                                     |                                                          | AUSTRALIA<br>2020                                          |   |      |                                                                                                    |
| Nature of income derived f                                                                                 | rom treaty country                                                                       |                                                          | Interest                                                   |   |      |                                                                                                    |
| TH SAVE AS DDE/ DRINT                                                                                      |                                                                                          |                                                          |                                                            |   |      |                                                                                                    |

**Contact Information** 

For enquiries on this user guide, please call 1800 356 8622 or email at myTax Mail.

Published by Inland Revenue Authority of Singapore

Published on 30 Sep 2020

The information provided is intended for better general understanding and is not intended to comprehensively address all possible issues that may arise. The contents are correct as at 30/09/2020 and are provided on an "as is" basis without warranties of any kind. IRAS shall not be liable for any damages, expenses, costs or loss of any kind however caused as a result of, or in connection with your use of this user guide.

While every effort has been made to ensure that the above information is consistent with existing policies and practice, should there be any changes, IRAS reserves the right to vary its position accordingly.

© Inland Revenue Authority of Singapore